9.2 マイページを退会する場合

求職者マイページを退会する方法を説明します。マイページから退会すると、マイページにログインできなくなりま す。

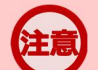

## 退会の手続きを行わない場合

退会の手続きを行わない場合でも、求職者マイページのアカウントは、求職状態が「無効」になってから5年経過すると、 自動的に削除されます。退会後には求職者マイページにログインすることはできません。

## ■操作手順

- ① グローバルメニューの「求職者情報・設定」をクリックします。
- ②「求職者情報・設定」画面が表示されます。
  「各種設定」タブをクリックします。
- ③ 「各種設定」画面が表示されます。 マイページを退会ボタンを入力します。
- ④「求職者マイページ退会確認」画面が表示されます。 完了ボタンをクリックします。
- ⑤「求職者マイページ退会完了」画面が表示されます。

## ■操作手順(詳細)

① グローバルメニューの「求職者情報・設定」をクリックします。

| HelloWork Internet Service<br>ハローワーク インタ | ーネットサービス |        |          |  |
|------------------------------------------|----------|--------|----------|--|
|                                          | 求人検索     | 求職活動状況 | 求職者情報·設定 |  |

② 「求職者情報・設定」画面が表示されます。 「各種設定」タブをクリックします。

| Hellowork Internet Service<br>ハローワーク インターネットサービス |                         |                           |          |          |        |        |        | ブアウト   | 蒙生労働省    |        |                  |
|--------------------------------------------------|-------------------------|---------------------------|----------|----------|--------|--------|--------|--------|----------|--------|------------------|
|                                                  |                         | 求人林                       | 食索       | 求職活動状況   |        |        | 求職者情報  | ·設定    |          |        |                  |
|                                                  | <u>ホーム</u> >求職者<br>求職者情 | <sup>情報∙設定</sup><br>青報・設定 |          |          |        |        |        |        |          |        | ページ<br>用下部へ<br>マ |
|                                                  | 登録日:2021年               | 9月21日                     |          |          |        |        | 求職情    | 報を編集   | ジョブ・カードは | こエクスポ- | - ト              |
|                                                  | 基本情報                    | 求職情報提供等                   | 希望職種・時間等 | 希望動務地·賃金 | 学歴/資格  | 経歴     | 障害情報   | 自己PR   | 各種設定     | ブロッ    | 5一覧              |
| (                                                | 基本                      | <b>本情報</b>                | $\sim$   | $\sim$   | $\sim$ | $\sim$ | $\sim$ | $\sim$ | $\sim$   | $\sim$ |                  |

③「各種設定」画面が表示されます。

マイページを退会ボタンをクリックします。 ※自主応募中の求人がある場合、マイページを退会ボタンはクリックできません。

|      |         |          |                  |           |    | ハローワーク受付 | 票を表示 | ジョブ・カードに | ニエクスポート |
|------|---------|----------|------------------|-----------|----|----------|------|----------|---------|
| 基本情報 | 求職情報提供等 | 希望職種·時間等 | 希望勤務地·貸金         | 学歴/資格     | 経歴 | 障害情報     | 自己PR | 各種設定     | ブロック一覧  |
| 水職   | 八思      |          | 1月20月4月11日(月11日) | 21年11月30日 | ,  |          |      |          |         |
|      |         |          |                  |           |    |          |      | 求職無      | 展効      |

| マイベーシを退会すると、マ<br>マイベージ退会後30日以内<br>用を再開できます。<br>マイベージ退会後31日以 | イベージにロクイン(さなくみ)ます。<br>「であれば、ログイン画面(「アカウント再登録)ボタン)から利用<br>「経過」。ている場合、 ハローワークの窓口を利用している方は | flしていたログインアカウント(メールアドレフ<br>最寄りのハローワークまでお越しください。 | スとパスワード)を入力することで、マイページの利 |
|-------------------------------------------------------------|-----------------------------------------------------------------------------------------|-------------------------------------------------|--------------------------|
| ハローワークの窓口を利用<br>す。<br>ハローワークにお越しになる                         | っていない方(オンライン登録者)は、ハローワークにお越しい<br>ない場合は、改めてアカウント(メールアドレスとバスワード)                          | ただくと、以前登録していた求職情報を活用<br>と求職情報を登録し直してください。       | 肌でマイページの開設手続きを行うことができま   |
|                                                             |                                                                                         |                                                 | マイページを退会                 |
|                                                             |                                                                                         |                                                 |                          |

④ 「マイページ退会確認」画面が表示されます。
 完了ボタンをクリックします。

| マイハーン退会確認                        |  |
|----------------------------------|--|
| マイページを退会すると、マイペーシフェログインできなくなります。 |  |
|                                  |  |

⑤ 「求職者マイページ退会完了」画面が表示されます。

| HelloWork Internet Service<br>ハワーワーク インターネットサービス                                                                                                    | 2007年 ログアウト | ● 厚生労働省            |
|----------------------------------------------------------------------------------------------------|-------------|--------------------|
| 求職者マイページ退会完了                                                                                                    |             | (₹-5)<br>ВТЭ∧<br>♥ |
| 求用者マイページの地図主体(を名売了しました。<br>〈留意点〉<br>求最状態が「黒効」になってから5年経過すると、マイページ上のすべてのデータが自動消滅されます。<br>新たはにマイページ開設の手続きを行っていただく必要があります。                                                                                                    | トップ         | ∿戻る                |
| <u>リンク集</u>   <u>サイトマップ</u>   <u>サイトポリシー</u>   <u>ブライバシーポリシー</u>   <u>利用裁約</u>   <u>よくあるご質問</u>   <u>お問い合わせ先</u>   <u>所在</u><br>All rights reserved, Copyright (C) Employment Security Bureau, Ministry of Health, Labour and Welfare | 地情報         |                    |

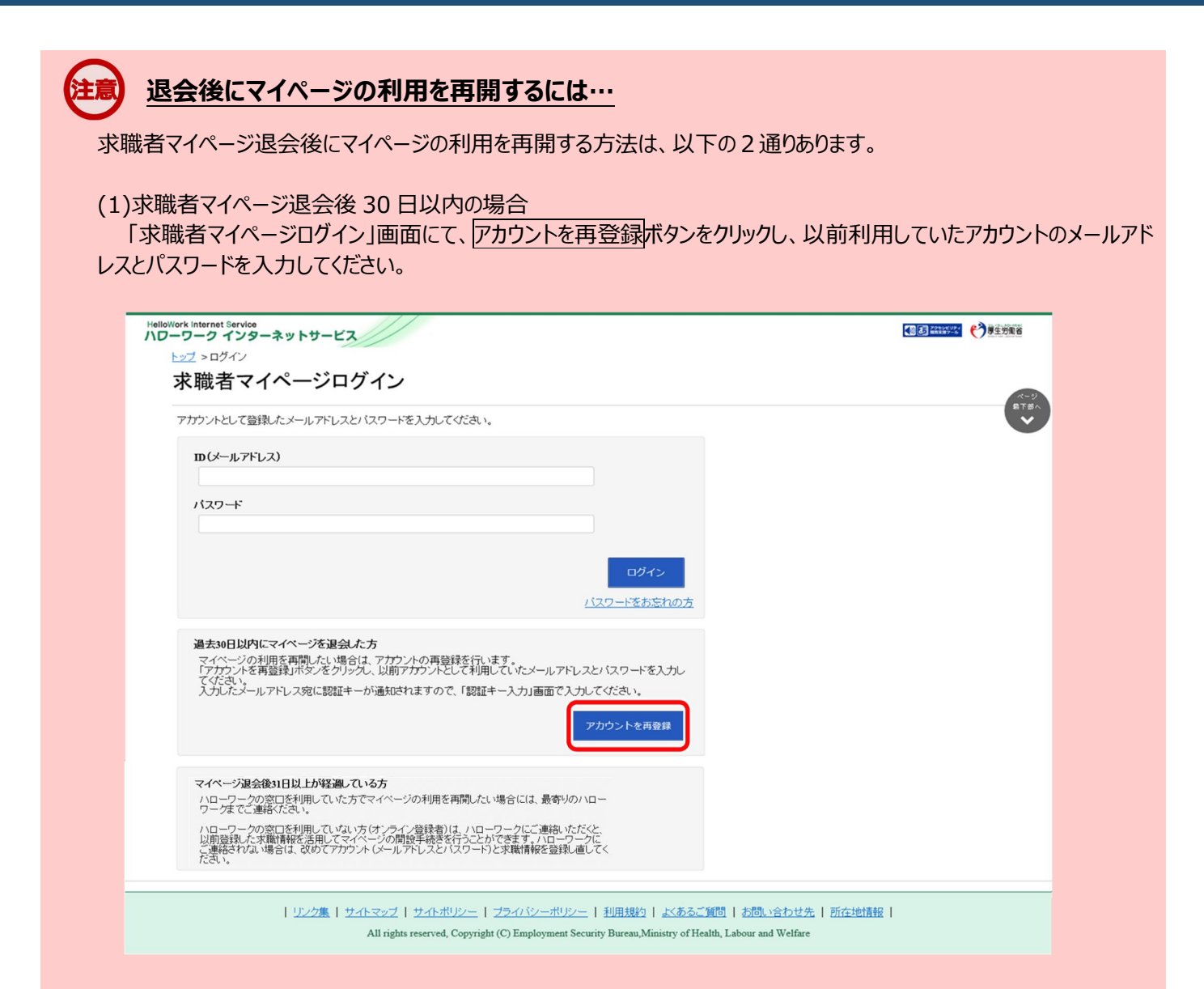

(2) 求職者マイページ退会後31日以上経過している方でハローワークの窓口を利用していない方

ハローワークにご連絡いただいた場合は、以前登録していた求職情報を活用してマイページの開設手続きを行うことが できます。

ハローワークにご連絡にならない場合は、改めてアカウント(メールアドレスとパスワード)と求職情報を登録し直して ください。